## 1.請點選差勤管理

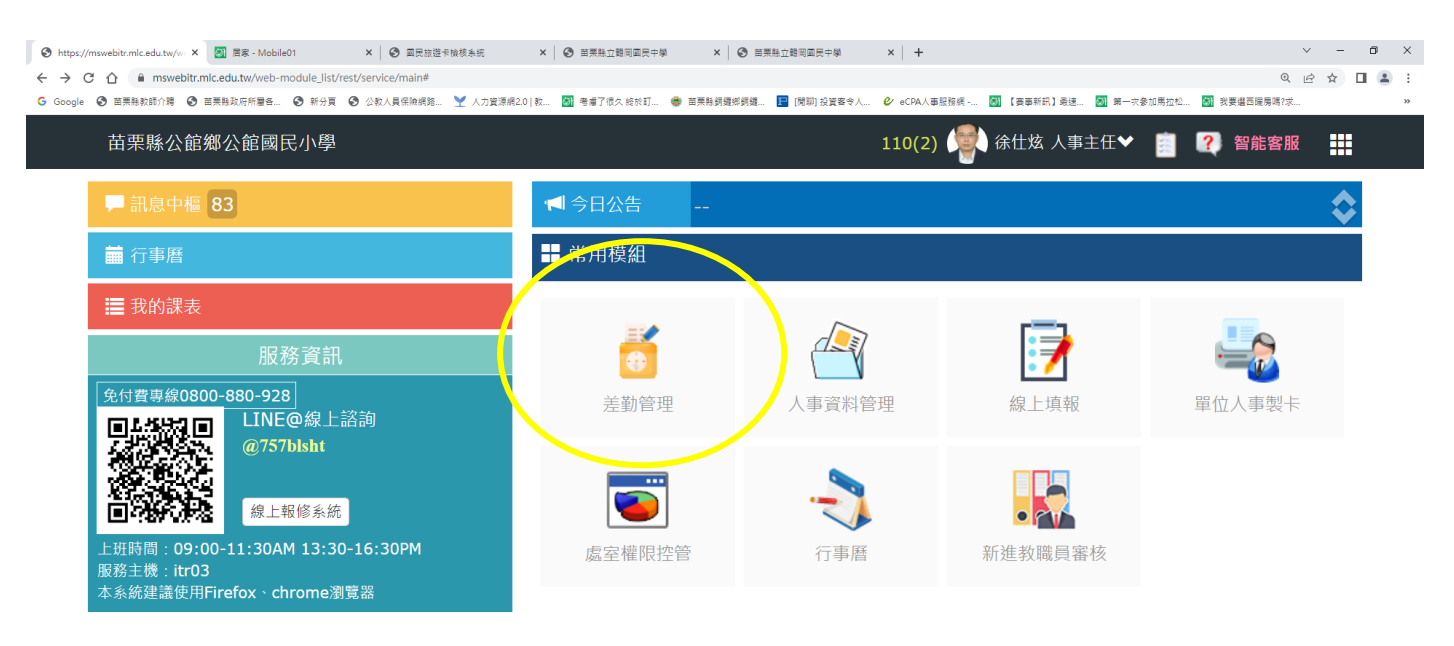

## ा २ म <u>८</u> 🖻 🖻 📃 💽 💵

🌰 34℃ 多素 ヘ 空 厚 4 英 互 上午11:34 尾

## 2.請點選統計查詢-假單統計

| ③ https://mswebitr.mlc.edu.tw/w × 💽 国家 - Mob                                                  | ile01 ×   ⊗ ⊞                 | 民旅遊卡檢核系統 × │                                         | 魏岡國民中學 ×   +                                    |                  |                    |                    | ∨ - Ø X                                           |  |
|-----------------------------------------------------------------------------------------------|-------------------------------|------------------------------------------------------|-------------------------------------------------|------------------|--------------------|--------------------|---------------------------------------------------|--|
| <ul> <li>← → C 介 ▲ mswebitr.mlc.edu.tw/web</li> <li>G Google ③ 苗栗縣軟師介聘 ③ 苗栗縣政府所屬各.</li> </ul> | -module_list/rest/service/mai | n#<br>網路 🏆 人力資源網2.0   款 🔕 考慮了很                       | 久 終於訂 🔹 苗栗縣銅鑼鄉銅                                 | 邋 📘 (開聊) 投資客令人 🐓 | eCPA人事服務網 🞯 【要事新訊】 | 最速 🐻 第一次參加馬拉松 🐻 我要 | Q @ ☆ □ 2 :<br>#描西暖房嗎?求 >>                        |  |
| 《公館鄉公館國民小學                                                                                    | 差勤管理 管理權                      | _ 手冊 110(2) (彙) 徐仕炫 人事主任❤ _                          |                                                 |                  | 炫 人事主任 🖌 📋         | ? 智能客服             |                                                   |  |
| 義表板 差勤查詢 簽核作業                                                                                 | 業 個人差勤                        | 統計查詢 管理設定                                            | 資料匯出入                                           | <u>模組說明</u>      |                    |                    |                                                   |  |
|                                                                                               |                               | 假單統計                                                 |                                                 |                  |                    |                    |                                                   |  |
| 徐仕炫 人事主任<br>待策核單據0<br>將到1                                                                     |                               | 加班統計                                                 | S                                               | 4                | 07/14              | 星期四                |                                                   |  |
|                                                                                               |                               | 值班統計                                                 | 加班申請 差旅費申請 ・・・・・・・・・・・・・・・・・・・・・・・・・・・・・・・・・・・・ |                  |                    |                    |                                                   |  |
|                                                                                               |                               | 代課統計                                                 |                                                 |                  |                    |                    |                                                   |  |
| 假別統計・統計期間111-01-01~111-12-31 <b>Q</b>                                                         |                               | 兼課明細                                                 |                                                 |                  |                    |                    |                                                   |  |
| 休假                                                                                            | 婚假                            | 自費代課明細                                               | ŧ                                               |                  |                    |                    |                                                   |  |
| 核定天數28日           10日3時         已使用16日 4時                                                     | 核定天數14日<br>已使用6日 5時           | 公費代課明細                                               | 使用10日 0時                                        |                  |                    |                    |                                                   |  |
| 之差旅費 Q                                                                                        |                               |                                                      |                                                 |                  |                    |                    |                                                   |  |
| 0-18(一) 出差-到五穀國小辦理1                                                                           | 10年11月公保與退撫                   | 基金及考核進及薪水與獎金                                         | 相關事宜 地點苗栗                                       | 縣公館鄉五穀國民小        | 學合計3時              | ×不申請 < ♥ 申請        |                                                   |  |
| [0-21(四) 出差-到五穀國小辦理]<br>                                                                      | 10年11月公保與退獲                   | <sup>"</sup> 基金 <b>人</b> 考核建 <b>人</b> 新水 <b>兴</b> 契金 | 相關爭互反到縣府和                                       | 被迗教師考核更止荼        | 地點 <b>白罘縣公館鄉九穀</b> | ◆ 甲酮               |                                                   |  |
| 10-25(一) 出差-報送本校教師109學年度教師成績考核更正案 地點苗栗縣政府 合計1時 🗙 不申請 ✔ 申請                                     |                               |                                                      |                                                 |                  |                    |                    |                                                   |  |
| 0-26(二) 出差-到五穀國小兼辦人事業務-健保與勞保及勞退與工友公傷假事宜 地點苗栗縣公館鄉五穀國民小學 合計2時 × 不申請 ・ 申請                        |                               |                                                      |                                                 |                  |                    |                    |                                                   |  |
| 10-27(三) 出差-到苗栗縣政府辦理代理教師敘薪通知書抽換事宜 地點苗栗縣政府 合計1時                                                |                               |                                                      |                                                 |                  |                    |                    |                                                   |  |
| 🔳 🔎 🛱 🤔 🛱 🤉 💻                                                                                 | <b>@</b> 🧿 🔳                  |                                                      |                                                 |                  |                    | ▲ 34°C 多雲 へ        | ө️ঢ়ৄ 4 <mark>₂ 中 ⊐</mark> 上午11:41<br>2022/7/14 🐻 |  |

3.請點選假別查詢為"休假"、"學年"->點選複合查詢,如此就能看到是否休完這學年度

休假天數,最後請點選匯出明細

| ● http://mswebitr.mic.edutxy/= X 図 图示 - MobileO1 X 図 回民証拠存執核条紙 X 図 回民証拠存執核条紙 X ● 目開貼立範周回民子様 X +                                                                                                    | ~ - 0 ×                     |
|----------------------------------------------------------------------------------------------------|-----------------------------|
| ← → C ① ■ mswebitr.mic.edu.tw/web-module_list/rest/service/main#<br>G Google ③ 至果粮款前介得 ④ 至果粮款所得暑色 ④ 新分頁 ④ 公款入員保險規算 ¥ 人力変溶解20[款 圖 考慮了很久 統約訂 ● 至果粮損國感與羅 ■ 閉即 投資客令人 ቍ eCPA人要屈脑網 圖 (裏專新訊)最進 圖 第一次参加幣拉的 | Q ビ ☆ □ ▲ :                 |
| 苗栗縣公館鄉公館國民小學 差勤管理 管理權 手冊 110(2) 👰 徐仕炫 人事主任❤ 💼                                                                                                    | ▲ 智能客服                      |
| 差勤儀表板 差勤查詢 簽核作業 個人差勤 統計查詢 管理設定 資料匯出入 <u>模組說明</u>                                                                                                    |                             |
| 假單統計 加班統計 值班統計 代課統計 兼課明細 自費代課明細 公費代課明細                                                                                                    |                             |
| 身份查詢:                                                                                                    |                             |
| 假別查詢: 休假 🗸 日期區間: 💿 學年 🔵 當月 110-08-01 🖻 ~ 111-07-31 🖻 📿 複合查詢                                                                                                    | ☆ 匯出明細                      |
| 請假人員                                                                                                    |                             |
| 26日         26日           3時         3時                                                                                                    |                             |
|                                                                                                    |                             |
|                                                                                                    |                             |
|                                                                                                    |                             |
|                                                                                                    |                             |
|                                                                                                    |                             |
|                                                                                                    |                             |
|                                                                                                    |                             |
| ा 🖉 म 🤌 🖻 🚖 🧶 💿 💷 🕒 🌰 34*0                                                                                                    | 2 多雲 ^ 현 덮 4월 中 🖸 片 11:41 🐻 |

4.請幫人事列印出上開頁面的截圖(請按鍵盤上的 PrintScreen 後再開啟 Word 貼上)與匯

出明細的 Excel 表後蓋上您的職章。